**王思军** 2007-03-20 发表

TippingPoint IPS Rollback功能典型配置

TippingPoint "Rollback"功能可以对将系统的TOS恢复到前一次使用的版本,详细配置如下:

1) 进入"System">>"Update">>"TOS DV and Update":

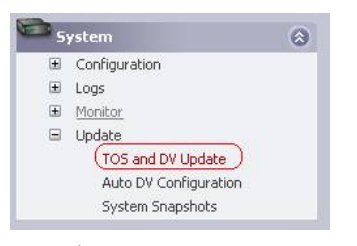

图表 1 TOS and DV Update

2) 进入升级界面,"Step 3">>"previously installed TOS images":

| SYSTEM - Update - Manual         | Software Update                                                                                           |
|----------------------------------|----------------------------------------------------------------------------------------------------|
| Step 1:                          |                                                                                                    |
| Check for DV or TOS updates      | from the Invest Management Center and save any new versions to your PC.                                   |
| Step 2:                          |                                                                                                    |
| Set current state to "Ready:OF   | F                                                                                                    |
| Current State: Ready:OK (rest    | <u>t status</u> )                                                                                         |
| Step 3:                          |                                                                                                    |
| Make sure the package you do     | whoaded is smaller than: 63 MB.                                                                           |
| Tip: An unpacked package ma      | y require more space than anticipated. To aid, delete one or more of the previously installed TOS images. |
| Chan de                          |                                                                                                    |
| Step 4                           |                                                                                                    |
| Set High Priority Preference     | Enabled                                                                                                   |
| Layer-2 Failback:                | Enabled                                                                                                   |
| Step 5:                          |                                                                                                    |
| Select ".pkg" file and press ins | talt 前光 Install                                                                                           |
| *The installation of TOS upda    | tes will reboot the TippingPoint device.                                                                  |

图表 2 Software Update

3) 点击进入,选择"Rollback"。TippingPoint IPS "Rollback"功能可以对将系统的TOS恢复到前面最近 一次所使用的版本.

| Product Code: TP1<br>Serial Number: US0<br>Current Installed V | -UNITYONE-50<br>C-3002-4706<br>Versions: |               |              |
|----------------------------------------------------------------|------------------------------------------|---------------|--------------|
| Type:                                                          | Version:                                 | Package Size: | Function(s): |
| TOS Software                                                   | 2.2.4.6519                               | 12 MB         | 0            |
| Digital Vaccine                                                | 2.2.0.6351                               | 956 KB        | Rollback     |
| Previous TOS Vers                                              | ions:                                    |               |              |
| Type:                                                          | Version:                                 | Package Size: | Function(s): |
| TOS Software                                                   | 2.2.3.6514                               | 12 MB         | ×            |
| TOC Colleges                                                   | 2146324                                  | 11 MB         | 92           |

4) 系统提示"恢复到最近一次的TOS版本",点击"确定"完成操作:

| 16108 | off Internet Explorer                                                                                                    |
|-------|----------------------------------------------------------------------------------------------------|
| ?     | This will rollback to the latest version listed in the "Previous TOS Versions" table below. Your system will be rebooted. |
| 8     | All changes made since the latest version was installed will be lost.                                                     |
|       | The rollback process will take several minutes. Please do not execute other operations until after reboot.                |
|       |                                                                                                    |
|       | 「頭定」「取消」                                                                                                    |

图表 3 Rollback